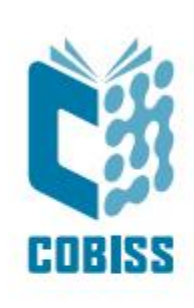

# Use of Zebra ZD621t printer

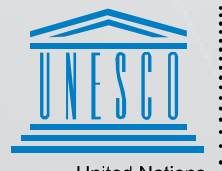

United Nations : Educational, Scientific and Cultural Organization .

Regional Centre for Library Information Systems and Current Research Information Systems Regionalin center za knjižnične informacijske sisteme in informacijske sisteme o raziskovalni dejavnosti

© IZUM, 2024

IZUM, COBISS, COMARC, COBIB, COLIB, CONOR, SICRIS, E-CRIS, COBISS3, mCOBISS, COBISS+, dCOBISS, COBISS4, SGC, COBISS Lib, COBISS Cat, COBISS Ela are registered trademarks owned by IZUM.

#### CONTENTS

| 1 | Introduction                        | . 1 |
|---|-------------------------------------|-----|
| 2 | Setup                               | . 1 |
| 3 | Driver installation                 | . 2 |
| 4 | Setup in the COBISS Lib application | . 5 |
| 5 | Troubleshooting                     | . 9 |

#### **FIGURES**

| Figure 1: ZD621 printer                                       |
|---------------------------------------------------------------|
| Figure 2: Control panel, devices and printers                 |
| Figure 3: Printer properties                                  |
| Figure 4: Printing Defaults                                   |
| Figure 5: Page setup                                          |
| Figure 6: Print options                                       |
| Figure 7: Graphic options                                     |
| Figure 8: Control panel and printing preferences              |
| Figure 9: COBISS Lib user interface                           |
| Figure 10: COBISS Lib user interface and logical destinations |
| Figure 11: Logical destination editor7                        |
| Figure 12: Logical destinations setup7                        |
| Figure 13: Details                                            |
| Figure 14: Refresh settings in the COBISS Lib user interface  |
| Figure 15: Logical destinations editor for member labels      |
| Figure 16: Printing a test page                               |
| Figure 17: Calibrating the medium10                           |

# **1** Introduction

The document contains the instructions for the use of the ZD621 printer in the COBISS system. There are several versions of the ZD621 printer, so you have to pay special attention as there is only one designation on the case. There are three versions: ZD621D, ZD621T and ZD621R. All three versions, namely version R (RFID), T (Thermal Transfer) and D (Direct Transfer) are different. This is why we suggest to order the model **ZD621T** (**Thermal Transfer**).

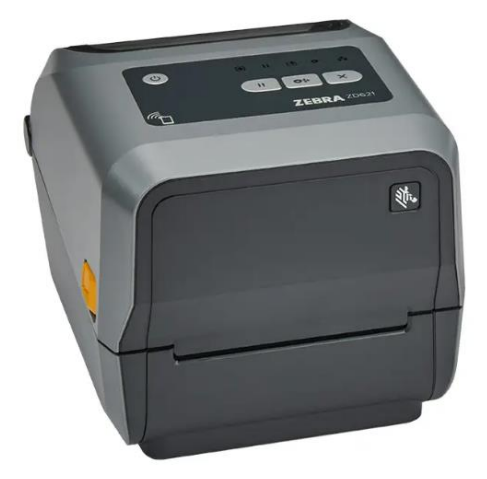

Figure 1: ZD621 printer

## 2 Setup

We recommend that a technically skilled person performs the initial installation of the printer.

When setting up and installing the printer, follow the instructions available on the Zebra manufacturer's official website (<u>https://www.zebra.com/us/en/support-downloads/printers/desktop/zd621.html</u>).

In order to facilitate the use of the printer, the following video instructions are available:

- description of the printer functionalities,
- setting up and installing the printer,
- loading the black ribbon,
- installing the label dispenser module,
- calibrating for suitable label format, and
- cleaning the printhead.

The required ZDesigner drivers and manuals with detailed instructions for using the printer are also available on the website.

#### **3** Driver installation

Once the driver is installed, the settings have to be adjusted before you start printing labels. This can be done in the **Control Panel**, where you select **Devices and Printers**. All the available printers will be shown on-screen. Select the *ZDesigner ZD621-203dpi ZPL* printer and right-click it. Select **Printer properties** from the options (Figure 2).

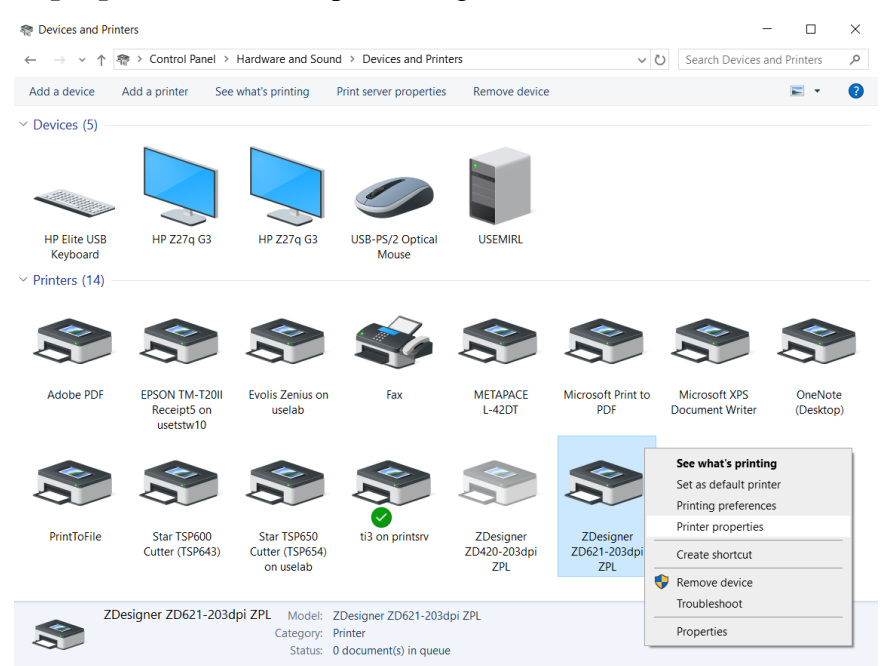

Figure 2: Control panel, devices and printers

Once you click **Printer properties**, a new window will be displayed, where you select the **Advanced** tab (Figure 3).

| Designer ZD621-203dpi ZPL Properties X        |                                                |     |  |  |  |
|-----------------------------------------------|------------------------------------------------|-----|--|--|--|
| General Sharing Ports Advanced                | Color Management Security Nastavitve gonilnika |     |  |  |  |
| ZDesigner ZD621-2                             | 203dpi ZPL                                     |     |  |  |  |
| Location:                                     |                                                |     |  |  |  |
| Comment:                                      |                                                |     |  |  |  |
|                                               |                                                |     |  |  |  |
|                                               |                                                |     |  |  |  |
| Model: ZDesigner ZD621-2                      | 203dpi ZPL                                     |     |  |  |  |
| Features<br>Color: No                         | Paper available:                               |     |  |  |  |
| Double-sided: No<br>Staple: No                | Custom                                         |     |  |  |  |
| Speed: Unknown<br>Maximum resolution: 203 dpi | ~                                              |     |  |  |  |
| Pret                                          | ferences Print Test Page                       |     |  |  |  |
|                                               |                                                |     |  |  |  |
|                                               | OK Cancel Apply H                              | elp |  |  |  |

**Figure 3: Printer properties** 

| In the Auvanceu tab, select the option I finding Delauits | In the A | Advanced | tab, | select the | option | <b>Printing</b> | Defaults |
|-----------------------------------------------------------|----------|----------|------|------------|--------|-----------------|----------|
|-----------------------------------------------------------|----------|----------|------|------------|--------|-----------------|----------|

| ZDesigner ZD621-203dpi ZPL Properties                                                                                                    |                      |  |  |  |  |
|----------------------------------------------------------------------------------------------------|----------------------|--|--|--|--|
| General Sharing Ports Advanced Color Management Security Nastavitve gonilnika                                                                                                    |                      |  |  |  |  |
| <ul> <li>Always available</li> <li>Available from</li> <li>00:00</li> <li>To</li> <li>00:00</li> <li>To</li> <li>00:00</li> <li>To</li> <li>Driver:</li> <li>ZDesigner ZD621-203dpi ZPL</li> <li>New Driver</li> </ul>                      |                      |  |  |  |  |
| <ul> <li>Spool print documents so program finishes printing faster</li> <li>Start printing after last page is spooled</li> <li>Start printing immediately</li> <li>Print directly to the printer</li> </ul>                                 |                      |  |  |  |  |
| <ul> <li>Hold mismatched documents</li> <li>Print spooled documents first</li> <li>Keep printed documents</li> <li>Enable advanced printing features</li> <li>Printing Defaults</li> <li>Print Processor</li> <li>Separator Page</li> </ul> |                      |  |  |  |  |
|                                                                                                    | OK Cancel Apply Help |  |  |  |  |

**Figure 4: Printing Defaults** 

In the fields indicated in yellow, enter the width and height of the medium and/or label you use.

| ZDesigner ZD621-203dpi ZPL Printing Defaults     X |                 |                                |                                  |  |  |  |
|----------------------------------------------------|-----------------|--------------------------------|----------------------------------|--|--|--|
| Printer Settings                                   |                 |                                |                                  |  |  |  |
| , P                                                | Page Setup      | Stock                          |                                  |  |  |  |
| 🗇 P                                                | Print Options   | Select: Cu                     | ustom ~                          |  |  |  |
| -<br>                                              | Operation Mode  | Media settings<br>Width: 60    |                                  |  |  |  |
| <b>a</b> c                                         | Graphic Options | Height: 40                     | )mm 🛊 🔳 123                      |  |  |  |
| <b>&gt;</b>                                        | Custom Commands | Media type: La<br>Rotation: 0° | abels with gaps   Portrait   123 |  |  |  |
| × N                                                | Maintenance     | Mark offset: 0 n               | mm 🛊 🗉                           |  |  |  |
| L. U                                               | Jnits           | Mirror label 🛛 🧧               |                                  |  |  |  |
| i +                                                | Print test page |                                |                                  |  |  |  |
|                                                    |                 |                                | OK Cancel Apply Help             |  |  |  |

Figure 5: Page setup

Once you finish the **Page Setup**, select **Print Options** and adjust the speed, temperature and printing mode (Figure 6).

| 🖶 ZDesigner ZD621-203dpi ZPL Printing Defaults 🛛 🕹           |                                       |                                          |                      |    |               |      |  |
|--------------------------------------------------------------|---------------------------------------|------------------------------------------|----------------------|----|---------------|------|--|
| Printer Settings                                             |                                       |                                          |                      |    |               |      |  |
| Page Setup                                                   | Print settings                        |                                          |                      |    | Print preview | ^    |  |
| <ul> <li>Print Options</li> <li>Operation Mode</li> </ul>    | Speed:<br>Darkness:<br>Printing mode: | 76 mm/s<br>25<br>Thermal transfer        | ~ []<br>~ []<br>~ [] | _  |               |      |  |
| <ul> <li>Graphic Options</li> <li>Custom Commands</li> </ul> | Offsets<br>Top:                       | <mark>2 mm</mark>                        |                      | 1  | 123           | 1    |  |
| X Maintenance                                                | Left<br>Advanced settings —           | 0 mm 🗣 🗐                                 |                      |    | 123           |      |  |
| <ul> <li>Units</li> <li>Help and About</li> </ul>            | Backfeed:<br>Pause:                   | Default<br>No pause                      | ~ []<br>~            |    | 123           |      |  |
|                                                              | Control characters:<br>RTC refresh:   | Standard<br>Start print time             | ~                    |    |               |      |  |
| 🦻 Print test page                                            | Cancel jobs before pr                 | rinting<br>It and queued printing docume | ents                 |    |               |      |  |
| Download your free copy of<br>ZebraDesigner Essentials       | Delay:<br>Passthrough                 | 1000 🔹 ms                                |                      |    |               | ~    |  |
|                                                              |                                       |                                          |                      | ОК | Cancel Apply  | Help |  |

**Figure 6: Print options** 

Finally, check the **Graphic options**, where the slider under **Dithering** should be set to *Clipart* (Figure 7).

| 🖶 ZDesigner ZD621-203dpi ZPL | Printing Defaults                              | ×      |
|------------------------------|------------------------------------------------|--------|
| Printer Settings             |                                                |        |
| D Page Setup                 | Dithering                                      |        |
| 🗇 Print Options              | Photo                                          | Dipart |
| 👦 Operation Mode             | _                                              |        |
| Graphic Options              |                                                |        |
| Custom Commands              |                                                |        |
| X Maintenance                |                                                |        |
| Lunits                       |                                                |        |
| Help and About               | Tell me more about dithering                   |        |
|                              | Printer graphic options                        |        |
|                              | Image transfer mode: Direct print $\checkmark$ |        |
| 😨 Print test page            | Graphics type: ZIP ~                           |        |
| <b>秋 ZEBRA</b>               |                                                |        |
| ZebraDesigner Essentials     |                                                |        |
|                              | OK Cancel Apply                                | Help   |

Figure 7: Graphic options

It is recommended to use the same settings for the **Printing preferences** option.

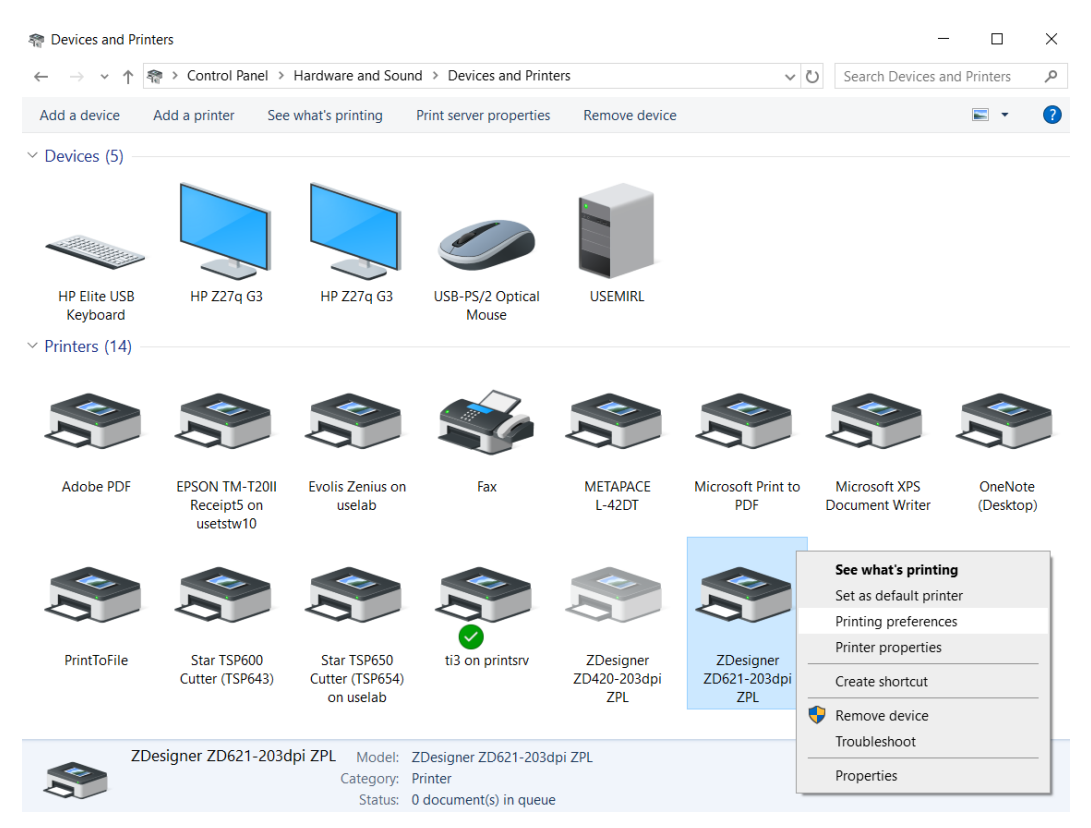

Figure 8: Control panel and printing preferences

## **4** Setup in the COBISS Lib application

To use the printers in COBISS Lib, the COBISS DGW service must be installed beforehand. https://www.cobiss.net/doc/Namescanje\_COBISS\_DGW\_EN.pdf

To check if the installation was successful, you can use the **Settings and administration / Server** / **Test connection with COBISS DGW** method in COBISS Lib. The message *COBISS DGW is connected!* means that the installation was successful and that you can continue adding printers to the logical destinations (Figure 9).

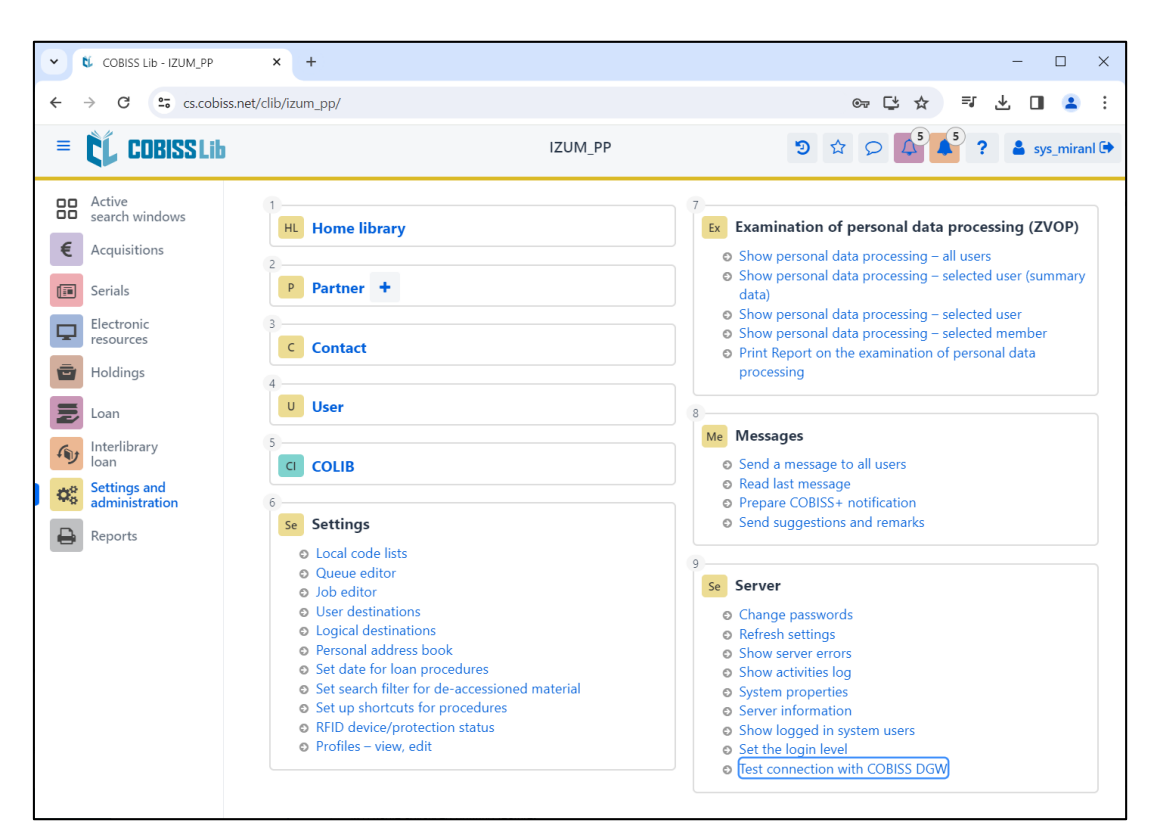

Figure 9: COBISS Lib user interface

In COBISS Lib select Settings and administration / Settings / Logical destinations (Figure 10).

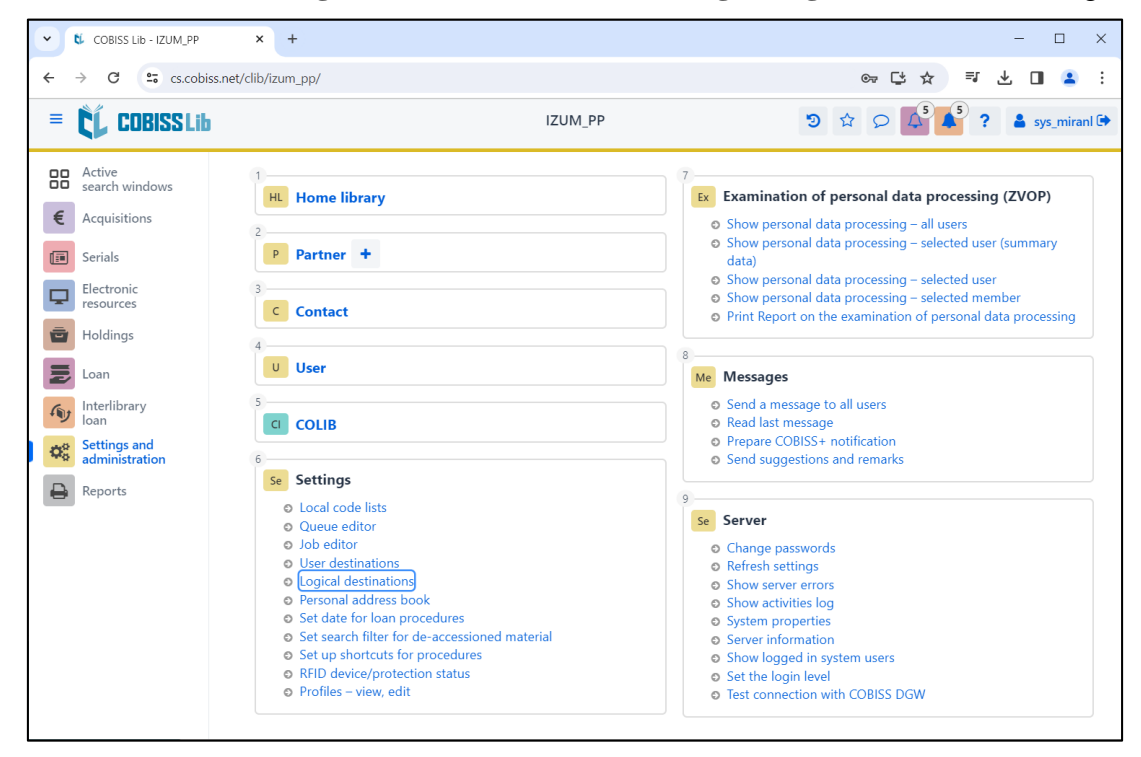

Figure 10: COBISS Lib user interface and logical destinations

The **Logical destinations editor** window will open where you select the option *Label – material:* [*default local printer*] and click **Edit** (Figure 11).

| Logical destinations editor                                   | ×        |  |  |  |  |
|---------------------------------------------------------------|----------|--|--|--|--|
| Logical destinations                                          | <b>^</b> |  |  |  |  |
| Labels – Partner: [default local printer]                     |          |  |  |  |  |
| Delivery note – ILL: [default local printer]                  | 11       |  |  |  |  |
| Internal order – ILL: [default local printer]                 |          |  |  |  |  |
| Apportionment – Acquisitions: [default local printer]         |          |  |  |  |  |
| Label – material: [default local printer]                     |          |  |  |  |  |
| Label – material, 50 x 25: [default local printer]            |          |  |  |  |  |
| Label – material, 75 x 50: [default local printer]            |          |  |  |  |  |
| Delivery note (for Accounting) – ILL: [default local printer] |          |  |  |  |  |
| Printer – Loan: [default local printer]                       |          |  |  |  |  |
|                                                               | Ŧ        |  |  |  |  |
| Edit Default (description) OK Ca                              | ncel     |  |  |  |  |

Figure 11: Logical destination editor

The **User destinations** windows will open, where you click the **Add printer** button. From the drop-down list, select the printer *ZDesigner ZD621-203dpi ZPL*, with which you intend to print the labels for the material (Figure 12).

| User destinations         |                   | ×          |
|---------------------------|-------------------|------------|
| Destinations              |                   |            |
|                           | Add e-ma          | il         |
|                           | Add printe        | er         |
|                           | From personal add | lress book |
|                           | Edit              |            |
|                           | Remove            |            |
|                           |                   |            |
|                           |                   |            |
|                           |                   |            |
|                           | OK                | Cancel     |
|                           |                   |            |
| Printer                   |                   | ×          |
| Printer                   |                   |            |
| ZDesigner ZD621-203dpi ZP | чl                | ~          |
| Number of copies          |                   |            |
| 1                         |                   |            |
| Details                   | ОК                | Cancel     |

Figure 12: Logical destinations setup

Once you select the printer, click the **Details** button and check whether the additional settings for this printer type are correct (Figure 13).

| Details         | ×         |
|-----------------|-----------|
| Printing mode   |           |
| graphics        | ~         |
| Printer type    |           |
|                 |           |
| Printer subtype |           |
|                 |           |
| Printing style  |           |
| single sided    | ~         |
| Orientation     |           |
| portrait        | ~         |
|                 | OK Cancel |

#### Figure 13: Details

Once you define all the settings, confirm each choice by clicking the **OK** button. At the end, select **Refresh settings** in the **Settings** (Figure 14). If this option is not available, you can refresh the new settings by signing out and back into the COBISS Lib software.

| COBISS Lib - IZUM_PP                             | x +                                                                                                    | - 🗆 X                                                                                                    |  |  |
|--------------------------------------------------|----------------------------------------------------------------------------------------------------|----------------------------------------------------------------------------------------------------|--|--|
| ← → C 😁 cs.cobiss.n                              | et/clib/izum_pp/                                                                                                    | @ 단 ☆ 팩 소 🛛 😩 :                                                                                                    |  |  |
| = 🕻 COBISSLib                                    | IZUM_PP                                                                                                    | ⑦ ☆ ♀ ↓ ? ▲ sys_miranl ♀                                                                                                    |  |  |
| Active<br>search windows                         | 1<br>HL Home library                                                                                                    | 7<br>Ex Examination of personal data processing (ZVOP)                                                                                                    |  |  |
| <ul><li>€ Acquisitions</li><li>Gerials</li></ul> | 2<br>P Partner +                                                                                                    | <ul> <li>Show personal data processing – all users</li> <li>Show personal data processing – selected user (summary data)</li> </ul>                                                                                                    |  |  |
| Electronic resources                             | 3<br>C Contact                                                                                                    | <ul> <li>Show personal data processing – selected user</li> <li>Show personal data processing – selected member</li> <li>Print Report on the examination of personal data processing</li> </ul>                                                     |  |  |
| Loan                                             | 4<br>U User                                                                                                    | 8<br>Me Messages                                                                                                    |  |  |
| Interlibrary<br>Ioan                             | COLIB                                                                                                    | Send a message to all users     Read last message                                                                                                    |  |  |
| Reports                                          | 6 See Settings                                                                                                    | Prepare COBISS+ notification     Send suggestions and remarks                                                                                                    |  |  |
|                                                  | <ul> <li>Local code lists</li> <li>Queue editor</li> <li>Job editor</li> <li>User destinations</li> <li>Logical destinations</li> <li>Personal address book</li> <li>Set date for Joan procedures</li> <li>Set up shortcuts for procedures</li> <li>RFID device/protection status</li> <li>Profiles – view, edit</li> </ul> | 9 Server<br>• Change passwords<br>• Refresh settings<br>• Show server errors<br>• Show activities log<br>• System properties<br>• Server information<br>• Show logged in system users<br>• Set the login level<br>• Test connection with COBISS DGW |  |  |

Figure 14: Refresh settings in the COBISS Lib user interface

Now you can start printing labels for the material.

If you wish to use the same printer to print labels for members, the process remains identical to the one described in the previous steps. The only difference is setting the logical destination to Label - Loan (member) (Figure 15).

| Logical destinations editor                                           |                | <b>x</b> |
|-----------------------------------------------------------------------|----------------|----------|
| Logical destinations                                                  |                |          |
| Label – material, 75 x 50: [default local printer]                    |                |          |
| Delivery note (for Accounting) – ILL: [default local printer]         |                |          |
| Printer – Loan: [default local printer]                               |                |          |
| Overdue notices (envelopes) – Loan: [default local printer]           |                |          |
| Lending form – Loan: [default local printer]                          |                |          |
| Label – Loan (member): (Printer: ZDesigner ZD621-203dpi ZPL) [default | local printer] |          |
| Printer - cash register drawer: [default local printer]               |                |          |
| Plastic membership card – Loan (member): [default local printer]      |                |          |
| Invoice – Loan: [default local printer]                               |                |          |
| Lending form for reservation – Loan: [default local printer]          |                | -        |
| Edit Default (description)                                            | OK Canc        | el       |

Figure 15: Logical destinations editor for member labels

# 5 Troubleshooting

If, after installing the drivers and setting the logical destinations, printing labels does not work correctly, firstly check whether the printer responds to the operation system on which it is installed. In **Control Panel** select **Devices and Printers**. All available printers will be displayed on-screen. Select printer *ZD621-203dpi ZPL* and right-click it. From the options, select **Printing preferences**. A new window will open, where you select **Print test page** in the bottom left corner (Figure 16).

| 🖶 ZDesigner ZD621-203dpi ZPL                           | Printing Preferences     |                                                                |                      | $\times$ |
|--------------------------------------------------------|--------------------------|----------------------------------------------------------------|----------------------|----------|
| Printer Settings                                       |                          |                                                                |                      |          |
| D Page Setup                                           | Stock                    |                                                                | Drint provinu        |          |
| 👦 Print Options                                        | Select                   | Custom ~                                                       | Print preview        |          |
| 👦 Operation Mode                                       | Media settings<br>Width: | 60 mm                                                          |                      |          |
| Graphic Options                                        | Height                   | 40 mm                                                          | 123                  |          |
| Custom Commands                                        | Media type:<br>Rotation: | Labels with gaps $\checkmark$ []<br>0° - Portrait $\checkmark$ | 123                  |          |
| 💥 Maintenance                                          | Mark offset:             | 0 mm 📮 🗐                                                       |                      |          |
| Lunits                                                 | Mirror label             |                                                                | 123                  |          |
| Help and About                                         |                          |                                                                |                      |          |
| Download your free copy of<br>ZebraDesigner Essentials |                          |                                                                |                      |          |
|                                                        |                          | [                                                              | OK Cancel Apply Help |          |

Figure 16: Printing a test page

If the printer is installed correctly, a sample label will be printed.

© IZUM, 20. 9. 2024, VOS-NA-EN-543, V1.0

9/10

If, when printing, there is a shift in the contents of the label, we advise to carry out medium calibration via printer drivers. In this procedure, the printer automatically adjusts the medium and the sensor to the label's dimensions. You can start the process by clicking the button *Calibrate* in the **Maintenance** tab (Figure 17).

| 🖶 ZDesigner ZD621-203dpi ZPL Printing Preferences                                              |                                                                                                    |    |  |  |
|------------------------------------------------------------------------------------------------|----------------------------------------------------------------------------------------------------|----|--|--|
| Printer Settings                                                                               |                                                                                                    |    |  |  |
| Page Setup                                                                                     | Reset                                                                                                |    |  |  |
| 👦 Print Options                                                                                | Reset to default settings           Reset all driver settings to their default values.         Reset |    |  |  |
| 👦 Operation Mode                                                                               | Calibrate                                                                                            |    |  |  |
| Graphic Options                                                                                | Calibrate media Automatically adjust media and ribbon sensor to label dimensions. Calibrate          |    |  |  |
| Custom Commands                                                                                | Synchronise Real Time Clock (RTC)                                                                    |    |  |  |
| 💥 Maintenance                                                                                  | Set printer clock to computer clock. Sync                                                            |    |  |  |
| Units                                                                                          |                                                                                                    |    |  |  |
| Help and About                                                                                 |                                                                                                    |    |  |  |
| Print test page<br><b>Vite ZEBRA</b><br>Download your free copy of<br>ZebraDesigner Essentials |                                                                                                    |    |  |  |
|                                                                                                | OK Cancel Apply He                                                                                   | lp |  |  |

Figure 17: Calibrating the medium

The printer uses three blank labels during the calibration process. After the calibration process is complete, try printing the label again.